### AGTXT HOW TO HOW TO SEND A TEXT

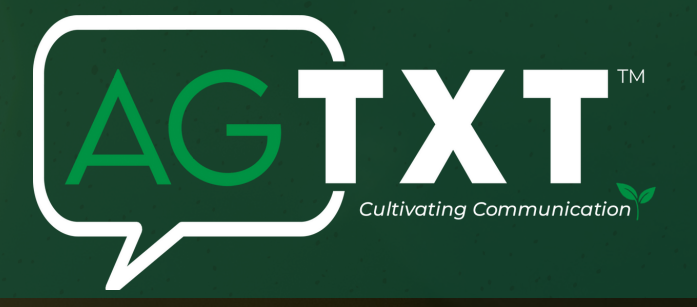

### Step 1: CHOOSING YOUR RECIPIENTS

- Start by clicking New Message on the left panel and select either a "group message" or "1 on 1".
- Next, click the "To" field and choose the contact(s) or group(s) you want to send a text message to.
- You can also add individual contacts by typing in the name(s) or number(s)(i.e. 6789313113) followed by a comma to separate them.

NOTE: If you have several numbers to enter, we highly recommend that you use the copy/paste feature.

# Step 2: ADDING COMPANY NAME

• To make your text more personalized and clearly from you, add the "Company/Farm Name" in the Subject box- this name appears in parentheses before the incoming text message.

NOTE: Adding a Company Name will come from your total character count so keep it brief!

#### Step 3: WRITING YOUR MESSAGE (SMS VS MMS)

- SMS vs MMS
- 1 SMS message (160 characters or less) = 1 credit.
- 1 MMS message (up to 1600 characters and or includes an image or video) = up to 3 credits.
- If you add a link, be sure to click "trackable link" to shorten the link and get more characters.

# tep 4: ADDITIONAL FEATURES

- PERSONALIZATION: Allows to create inserts that will auto fill personal info for the contact such as name, home state, etc.
- TEMPLATES: You can create custom templates to save time when creating a text.
- MEDIA: Click the image button to add pictures or video.
- EMOJI: Click the emoji icon to add emojis. These count as a MMS.

## Step 5: SCHEDULING THE DELIVERY

• Set a delivery time using the "Schedule for later" option, or you can choose to send immediately! NOTE: Messages are sent based on the time zone set on your account.

| 10                                                                                                    |                                                                                                    |  |
|----------------------------------------------------------------------------------------------------|----------------------------------------------------------------------------------------------------|--|
| Showpigs 🗙                                                                                                    | (806) 436-7350                                                                                                    |  |
| MESSAGE                                                                                                    | (ABCShowpigs)                                                                                                    |  |
| ABCShowpigs                                                                                                    |                                                                                                    |  |
| Type your message                                                                                                    | 1 1                                                                                                    |  |
| [·] ■ ∅ 𝔅 <sup>1</sup> <sup>(2)</sup>                                                                                                    | I I                                                                                                    |  |
|                                                                                                    | SCHEROLAND                                                                                                    |  |
| showpigs 🗙                                                                                                    | (806) 436-7350                                                                                                    |  |
|                                                                                                    | (ABCShowpigs) Join us                                                                                                    |  |
| ABCShowpigs                                                                                                    | Annual Barrow Bonanza<br>Sale on <u>Showpig com</u><br>Find the sale link here:<br><u>https://auctions.thewend</u><br><u>Igroup.com/auction/142</u><br><u>62</u> |  |
| Join us tonight for our 4th Annual Barrow Bonanza Sale on Showpig.com! Find the sale link here: https://auctions.thewendtgroup.com/auction/14262                                |                                                                                                    |  |
| H E Z C O 1/160 (305)                                                                                                    |                                                                                                    |  |
| Create a Trackable Link X                                                                                                    |                                                                                                    |  |
| Trackable links measure & capture the engagement of your messages based<br>on recipient clicks. You can also track web traffic and conversions, by utilizing<br>UTM parameters. | I I                                                                                                    |  |
| ENTER A URL                                                                                                    |                                                                                                    |  |
| https://auctions.thewendtgroup.com/auction/14262                                                                                                    | I I                                                                                                    |  |
|                                                                                                    |                                                                                                    |  |

{···}